## Anleitung zur Erstellung einer XRechnung auf der Seite https://www.xrechnung.io/

Kurzanleitung (detaillierte Anleitung ab Seite 2)

- 1. Als erstes müssen Sie sich als Rechnungsteller registrieren. https://weberfassung.xrechnung.io/weberfassung/registration
- 2. Nach dem Einloggen auf der Seite klicken Sie auf E-RECHNUNG ERSTELLEN
- 3. Danach sollten Sie das Modul Rechnungsempfänger aufrufen und ausfüllen. Als Leitweg-ID verwenden Sie bitte die **08116015-U0001-73**. Die Informationen finden Sie hier <u>https://www.ditf.de/</u>. Als Käufer Tragen Sie Deutsche Institute für Textil- und Faserforschung Denkendorf ein. Die Postanschrift ist Körschtalstraße 26, 73770 Denkendorf. Die Daten sollten Sie mit der Bestellung bekommen haben. Ansonsten hier ein Link dazu <u>https://www.ditf.de/</u>.
- 4. Nun können Sie die Informationen im Modul RECHUNGSSTELLER eintragen.
- Danach können Sie das Modul RECHNUNGDATEN ausfüllen. Zusätzlich zu den Pflichtfeldern bitte hier auch immer die Bestellnummer mit eintragen die Sie mit der Bestellung bekommen haben sollten. Des Weiteren ist das Fälligkeitsdatum einzutragen.
- 6. Als nächstes muss das Modul POSITIONEN befüllt werden. Neben den Pflichtangaben müssen zusätzlich die Felder "Einzelpreis pro Einheit" und "Menge" ausgefüllt werden.
- 7. Nun das Modul ZAHLUNGSART ausfüllen.
- Danach kann auf RECHNUNG GENERIEREN geklickt werden. Jetzt kann die XRechnung heruntergeladen werden und dann entsprechend eingereicht werden. Informationen dazu finden Sie hier: <u>https://www.ditf.de/e-rechnung</u> und hier <u>https://www.service-bw.de/erechnung</u>.

Wenn Sie auf der Seite https://weberfassung.xrechnung.io/weberfassung/registration

noch nicht registriert sind müssen Sie dies als erstes durchführen.

| xrechnung.io                             |             |
|------------------------------------------|-------------|
|                                          |             |
| Registrierung                            |             |
| Pflichtfelder sind mit einem * markiert. |             |
| 1. Organisation                          |             |
| Name der Organisation*                   |             |
|                                          |             |
| Straße*                                  | Hausnummer* |
|                                          |             |
| Ort*                                     | PLZ*        |
|                                          |             |
| Land*                                    |             |
| Deutschland                              |             |
| E-Mail-Adresse*                          |             |
| i                                        |             |
| 2. Erstbenutzer                          |             |
| Vorname*                                 |             |
|                                          |             |

Nach der Registrierung erhalten Sie eine Email mit einem Link zur Aktivierung.

Nach der Aktivierung können Sie sich auf der Seite

https://weberfassung.xrechnung.io/weberfassung/

| E-Mail-Adresse     |                  |  |
|--------------------|------------------|--|
| -                  |                  |  |
| Passwort           |                  |  |
|                    |                  |  |
|                    | ANMELDEN         |  |
| Haben Sie Ihr Pass | wort vergessen?  |  |
|                    | Noch kein Konto? |  |
|                    | Konto orotallan  |  |

einloggen.

Nach dem Login sieht die Seite so aus.

| <b>x</b> rechnung.io                  |                                          |                                   | SVEN.GRUNWALD@HS-HELBRO V DEUTSCH V              |
|---------------------------------------|------------------------------------------|-----------------------------------|--------------------------------------------------|
| 🕜 Übersicht E-Rechnungen              |                                          |                                   |                                                  |
| A Nutzerinformationen                 |                                          | 🗞 Aktionen                        |                                                  |
| Name<br>sven grunwald@hs-hellbronn.de | Letzter Login<br>25.05.2022 11.00.23 Uhr |                                   | ECONUNG<br>PORTEREN<br>ZWSCHENSTAND<br>MPORTEREN |
| 🖍 E-Rechnungen - in Bearbeitung       | g                                        |                                   |                                                  |
| Status Rechnungsnumme                 | r                                        | Rechnungsdatum Rechnungsempfänger | Aktion                                           |
|                                       |                                          | Keine Einträge vorhanden          |                                                  |
|                                       |                                          |                                   |                                                  |
| E-kechnungen - generiert              |                                          |                                   |                                                  |
| Erstellungszeitpunkt                  | Rechnungsnummer                          | Rechnungsdatum Rechnungsempfänger | Aktion                                           |

## Als nächstes klicken Sie auf E-RECHNUNG ERSTELLEN

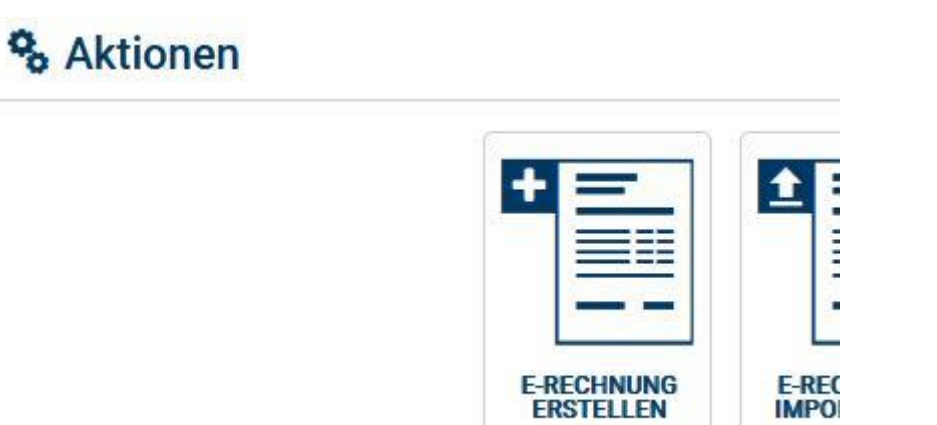

## Danach sollte es so aussehen

| RECHNUNGSNUMMER<br>Noch keine Daten hinterlegt. | MODUS:<br>NORMAL                    |                                         |                              |
|-------------------------------------------------|-------------------------------------|-----------------------------------------|------------------------------|
| C RECHNUNGSÜBERSICHT                            | 1 Rechnungsübersicht                |                                         |                              |
| TRECHNUNGSEMPFÄNGER                             |                                     |                                         |                              |
|                                                 | Stanschrift des Rechnungsempfängers | 127 Postanschrift des Rechnungsstellers |                              |
|                                                 | Leitweg-ID                          | Firmenname                              |                              |
|                                                 | Käufer<br>Straße / Hausnummer       | Straße / Hausnummer<br>Postfach         |                              |
|                                                 | Postfach                            | PLZ                                     |                              |
|                                                 | PLZ<br>Ort                          | Ort<br>Bundesland                       |                              |
| ZAHLUNGSART 8                                   | Bundesland                          | Land DE                                 |                              |
| ANHÄNGE / VERWEISE                              | Lanv DE                             |                                         |                              |
|                                                 | Zum Modul Rechnungsempfänger >      |                                         | Zum Modul Rechnungssteller • |
|                                                 | E Rechnungsdaten                    | 🗁 Zahlungsart                           |                              |
|                                                 | Noch keine Daten hinterlegt.        | Noch keine Daten hinterlegt.            |                              |
|                                                 | Zum Modul Rechnungsdaten >          |                                         | Zum Modul Zahlungsart 🕨      |
|                                                 | E Rechnungspositionen               |                                         |                              |
|                                                 | Noch keine Daten hinterlegt.        |                                         |                              |

Jetzt können Sie entweder Links im Menü auf RECHNUNGSEMPFÄNGER klicken oder auf den Link "Zum Modul Rechnungsempfänger".

| SI RECHNUNGSEMPFÄNGER |                                     |
|-----------------------|-------------------------------------|
|                       | Stanschrift des Rechnungsempfängers |
|                       | Leitweg-ID                          |
|                       | Käufer<br>Straße / Hausnummer       |
|                       | Postfach                            |
| GESAMTSUMMEN          | Ort                                 |
| ZAHLUNGSART           | Bundesland<br>Land DE               |
| ANHÄNGE / VERWEISE    |                                     |
|                       | Zum Modul Rechnungsempfänger ►      |

Es geht das nächste Fenster, zum Eintragen der Daten des Rechnungsempfängers, auf. Es müssen mindestens alle Pflichtangaben eingetragen werden.

| 🕅 Informationen zum Rechnungsempfänger |                                  |                       |
|----------------------------------------|----------------------------------|-----------------------|
| Leitweg-ID                             |                                  |                       |
| Leitweg-1D<br>i<br>Pflichtangabe       |                                  |                       |
| Informationen zum Rechnungsempfänger   |                                  |                       |
| Käufer<br>i<br>Pflichtangabe           | UmsatzsteuerID oder Steuernummer | EMail                 |
| Postanschrift des Rechnungsempfängers  |                                  |                       |
| Straße / Hausnummer                    | Postfach                         | Bundesland            |
| PLZ<br>i<br>Pflichtangabe              | Ort<br>1<br>Pflichtangabe        | Land<br>i Deutschland |

Als Leitweg-ID verwenden Sie bitte 08116015-U0001-73. Die Informationen finden Sie hier

https://www.ditf.de/e-rechnung

Als Käufer tragen Sie Deutsche Institute für Textil- und Faserforschung Denkendorf ein.

Als Postanschrift tragen Sie bitte Körschtalstraße 26, 73770 Denkendorf ein. Die Daten sollten Sie mit der Bestellung bekommen haben. Ansonsten hier ein Link dazu

https://www.ditf.de

Nach dem Ausfüllen der Pflichtfelder verschwindet das im linken Menü neben RECHNUNGSEMPFÄNGER.

Jetzt können Sei im linken Menü auf Rechnungssteller klicken.

| 仚        | RECHNUNGSÜBERSICHT  |   |   |
|----------|---------------------|---|---|
| (FI      | RECHNUNGSEMPFÄNGER  |   |   |
| 13       | RECHNUNGSSTELLER    | 8 |   |
|          | RECHNUNGSDATEN      | 8 |   |
| 四        | LIEFERUNG           |   |   |
| <b>Ξ</b> | POSITIONEN          | 8 |   |
|          | GESAMTSUMMEN        |   | 5 |
|          | ZAHLUNGSART         | 8 |   |
| Ŋ        | ANHÄNGE / VERWEISE  |   |   |
| A        | RECHNUNG GENERIEREN |   | L |

Es öffnet sich das Feld in dem die Informationen zum Rechnungssteller (im Regelfalle also die von Ihnen bzw. Ihrer Firma) eigegeben werden müssen. Es müssen mindestens alle Pflichtangaben eingetragen werden.

| 珍 RECHNUNGSSTELLER 🛛 🙁 | Informationen zum Rechnungssteller                                                                                              |                                                                                                    |                                                  |
|------------------------|----------------------------------------------------------------------------------------------------|----------------------------------------------------------------------------------------------------|--------------------------------------------------|
|                        | Firmenname                                                                                                    | EMail                                                                                                    | Kreditoren<br>Keine Kreditorennummer hinterlegt. |
|                        | Pflichtangabe                                                                                                    |                                                                                                    | + KREDITOR HINZUFÜGEN                            |
| GESAMTSUMMEN           | Postanschrift des Rechnungsstellers                                                                                             |                                                                                                    |                                                  |
| ZAHLUNGSART 🛛 😵        | Straße / Hausnummer                                                                                                    | Postfach                                                                                                    | Bundesland                                       |
| ANHÄNGE / VERWEISE     | i                                                                                                    | i                                                                                                    | i                                                |
|                        | PLZ                                                                                                    | Ort                                                                                                    | Land                                             |
|                        | i                                                                                                    | i                                                                                                    | 1 Deutschland                                    |
|                        | Kontaktdaten des Rechnungsstellers                                                                                              | V Pilchtangabe                                                                                                    |                                                  |
|                        | Name                                                                                                    | Telefon                                                                                                    | EMail                                            |
|                        | i                                                                                                    | i                                                                                                    | i                                                |
|                        | 8 Pflichtangabe                                                                                                    | 8 Pflichtangabe                                                                                                    | Pflichtangabe                                    |
|                        | Steuerinformationen                                                                                                    |                                                                                                    |                                                  |
|                        | Umsatzsteuer-ID                                                                                                    | Steuernummer                                                                                                    |                                                  |
|                        | i                                                                                                    | i                                                                                                    |                                                  |
|                        | In der Rechnung muss mindestens eines der Elemente<br>Umsatzsteuer-ID, Steuernummer oder Steuervertreter übermittelt<br>werden. | In der Rechnung muss mindestens eines der Elemente<br>Umsatzsteuer-ID, Steuernummer oder Steuervertreter übermittelt<br>werden. |                                                  |
|                        |                                                                                                    |                                                                                                    |                                                  |

Nach dem Ausfüllen der Pflichtfelder verschwindet das <sup>Solution</sup> im linken Menü neben RECHNUNGSSTELLER.

Jetzt können Sei im linken Menü auf Rechnungsdaten klicken.

|               | ERSICHT  |
|---------------|----------|
| E RECHNUNGSEM | PFÄNGER  |
| RECHNUNGSST   | ELLER    |
| RECHNUNGSDA   |          |
| 追 LIEFERUNG   |          |
|               | 8        |
|               | N.       |
|               | 8        |
| ANHÄNGE / VER | WEISE    |
|               | IERIEREN |

Es öffnet sich das Feld in dem die Informationen zu den Rechnungsdaten eigegeben werden müssen. Es müssen mindestens alle Pflichtangaben eingetragen werden. Bitte hier zusätzlich zu den Pflichtfeldern auch immer die Bestellnummer mit eintragen die Sie mit der Bestellung bekommen haben sollten. Des Weiteren ist das Fälligkeitsdatum einzutragen.

| Rechnungsdaten                             |                               |                                 |
|--------------------------------------------|-------------------------------|---------------------------------|
| Rechnungsnummer<br>i<br>Plichtangabe       | Rechnungsdatum<br>1 TT.MM.JUJ | Rechnungsart                    |
| Währung<br>1 Euro                          | Fälligkeitsdatum              | Leistungsdatum<br>i TTT MM JUJJ |
| Referenzen                                 |                               |                                 |
| Projektnummer<br>1                         | Vertragsnummer                | Bestellnummer                   |
| Vorausgegangene Rechnungen                 |                               |                                 |
| Keine vorausgegangene Rechnung hinterlegt. |                               |                                 |
| + VORAUSGEGANGENE RECHNUNG HINZUFÜGEN      |                               |                                 |
| Bemerkungen                                |                               |                                 |
| Keine Bernerkungen hinterlegt.             |                               |                                 |
| + BEMERKUNG HINZUFÜGEN                     |                               |                                 |

Nach dem Ausfüllen der Pflichtfelder verschwindet das <sup>Solution</sup> im linken Menü neben RECHNUNGSDATEN.

Jetzt können Sei im linken Menü auf Positionen klicken.

| 仚           | RECHNUNGSÜBERSICHT  |   |
|-------------|---------------------|---|
| <b>উ</b> হা | RECHNUNGSEMPFÄNGER  |   |
| 130         | RECHNUNGSSTELLER    |   |
|             | RECHNUNGSDATEN      |   |
| 围           | LIEFERUNG           |   |
| Ξ           | POSITIONEN          | 8 |
|             | GESAMTSUMMEN        |   |
|             | ZAHLUNGSART         | 8 |
| 0           | ANHÄNGE / VERWEISE  |   |
| R           | RECHNUNG GENERIEREN |   |

Es öffnet sich das Feld in dem die Informationen zu den Rechnungsdaten eigegeben werden müssen. Bitte auf den blauen Button "+ POSITION HINZUFÜGEN" klicken.

| IΞ          | Rechnungspositionen                                               |
|-------------|-------------------------------------------------------------------|
| 8           | In der Rechnung muss mindestens eine Rechnungsposition existieren |
| <b>+</b> PO | SITION HINZUFÜGEN                                                 |

Danach dann auf die jetzt erschienene Zeile klicken.

| POSNE | Menge: 0 | Einzelpreis (netto): | 0,0000 | 100 Löschen |
|-------|----------|----------------------|--------|-------------|
| Name: | USL %    | Gesamt (netto):      | 0,00   | III Looonen |
|       |          |                      |        |             |

Jetzt erscheint ein Fenster mit den Details zur Rechnungsposition. Es müssen mindestens alle Pflichtangaben eingetragen werden. Zusätzlich müssen die Felder "Einzelpreis pro Einheit" und "Menge" ausgefüllt werden.

| PosNr:                          | Menge: 0          | Einzel | lpreis (netto):     | 0,0000                           | - Löscher  |
|---------------------------------|-------------------|--------|---------------------|----------------------------------|------------|
| Name:                           | USL %:            | Gesar  | nt (netto):         | 0,00                             | U Euscilei |
| Details                         |                   |        |                     |                                  |            |
| Positionsnummer                 | Bezeichnung       |        | Einheit             |                                  |            |
| i                               | i                 |        | i Bitte wähle       | en                               | •          |
| S Pflichtangabe                 | Pflichtangabe     |        | Pflichtar           | ngabe                            |            |
| Einzelpreis pro Einheit (netto) | Rabatt als Betrag |        | Preis pro Einheit ( | netto) abzgl. Rabatt             |            |
| i 0,0000                        | i                 | 0,0000 | i                   |                                  | 0,0000     |
| Umsatzsteuersatz                | Menge             |        | Gesamtpreis mit     | Nachlässen und Zuschlägen (nette | )          |
| i Bitte wählen 🔻                | i                 | 0      | i                   |                                  | 0,00       |
| Weitere Informationen           |                   |        |                     |                                  |            |
| Kontlerungshinweis              | Artikelnummer     |        | Beschreibung        |                                  |            |
| i                               | i                 |        | i                   |                                  |            |
|                                 |                   |        |                     |                                  | ĺ.         |

Wenn notwendig können Sie ganz unten weiter Positionen hinzufügen und diese wie beschrieben ausfüllen.

| Rechnungszeitraum   Rechnungszeitraum   Eigenschaften   Keine Eigenschaft hinterlegt.   + Eigenschaft hinzufügen   Nachlässe   Keine Nachlässe auf Positionsbasis hinterlegt. |  |
|----------------------------------------------------------------------------------------------------|--|
| Rechnungszeitraum Eigenschaften Keine Eigenschaft hinterlegt. + Eigenschaft hinzufügen Nachlässe Keine Nachlässe auf Positionsbasis hinterlegt.                               |  |
| Eigenschaften<br>Keine Eigenschaft hinterlegt.<br>+ Eigenschaft hinzufügen<br>Nachlässe<br>Keine Nachlässe auf Positionsbasis hinterlegt.                                     |  |
| Keine Eigenschaft hinterlegt.<br>+ Eigenschaft hinzufügen<br>Nachlässe<br>Keine Nachlässe auf Positionsbasis hinterlegt.                                                      |  |
| + <u>Eigenschaft hinzufügen</u><br>Nachlässe<br>Keine Nachlässe auf Positionsbasis hinterlegt.                                                                                |  |
| Nachlässe<br>Keine Nachlässe auf Positionsbasis hinterlegt.                                                                                                    |  |
| Keine Nachlässe auf Positionsbasis hinterlegt.                                                                                                    |  |
|                                                                                                    |  |
| + <u>Nachlass hinzufügen</u>                                                                                                    |  |
| Zuschläge                                                                                                    |  |
| Keine Zuschläge auf Positionsbasis hinterlegt.                                                                                                    |  |
| + <u>Zuschlag hinzufügen</u>                                                                                                    |  |

Nach dem Ausfüllen der Pflichtfelder verschwindet das 🧖 im linken Menü neben POSITIONEN.

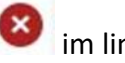

Jetzt können Sei im linken Menü auf Zahlungsart klicken.

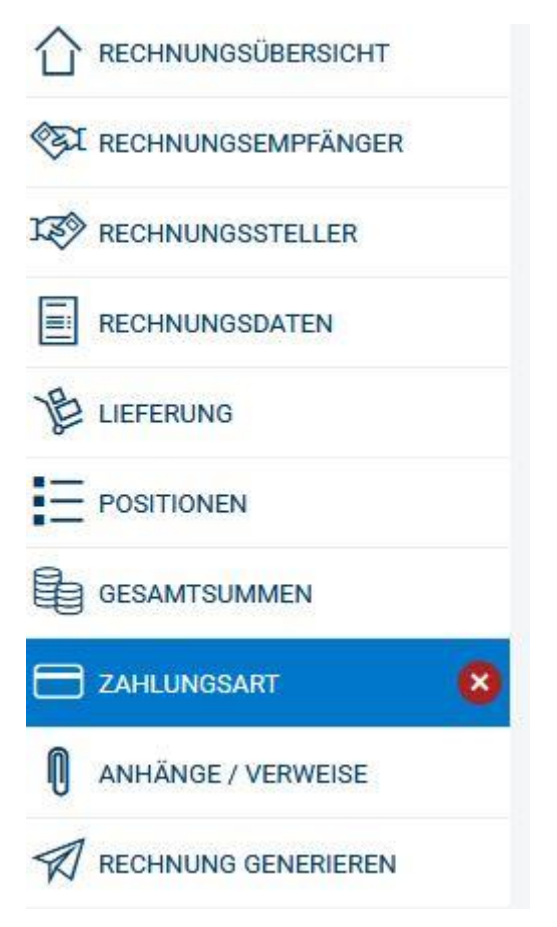

In dem jetzt erscheinenden Fenster muss mindestens die IBAN eingetragen werden.

| 🗖 Zahlungsart                         |       |                                  |     |
|---------------------------------------|-------|----------------------------------|-----|
|                                       |       |                                  |     |
| Informationen zur Zahlung             | jsart |                                  |     |
| Verwendungszweck                      |       | Zahlungskonditionen, z.B. Skonto |     |
| Zahlungsmethode                       |       |                                  |     |
| Bitte wählen Sie eine Zahlungsmethode |       |                                  |     |
| Überweisung:                          | SEPA  | nicht SEPA                       |     |
| Lastschrift:                          | SEPA  | nicht SEPA                       |     |
| Überweisung SEPA                      |       |                                  |     |
| ÜBERWEISUNG NR. 1                     |       |                                  |     |
| IBAN                                  |       | Kontoinhaber                     | BIC |
| i                                     |       | i                                | i   |
| 8 Pflichtangabe                       |       |                                  |     |

Nach dem Ausfüllen der Pflichtfelder verschwindet das 🥙 im linken Menü neben Zahlungsart.

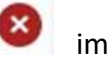

Jetzt können Sei im linken Menü auf Rechnung generieren klicken.

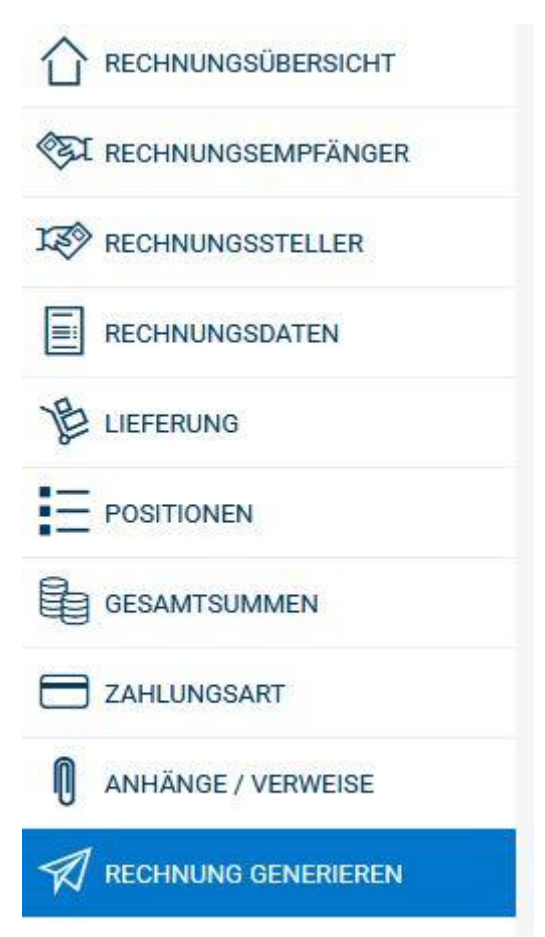

Wenn Sie bei dem jetzt erscheinen Fenster auf den grünen Botton "RECHNUNG LOKAL SPEICHERN" klicken wird die XRechnung dort abgelegt wo Ihr Browser Dateien, die heruntergeladen werden, standardmäßig ablegt (meist ist das der Download Ordner).

| Rechnung generieren                                                                                                    |                                                                                                    |
|----------------------------------------------------------------------------------------------------|----------------------------------------------------------------------------------------------------|
|                                                                                                    |                                                                                                    |
| 1 Bitte beachten Sie, dass die Rechnung nach der Generierung nicht mehr verändert werden kann.                                                                     |                                                                                                    |
| Die Rechnung wird in der aktuellen Spezifikation 2.1 des Standard XRechnung erstellt, die seit dem 01.02.2022 gültig ist. Sie kö<br>Spezifikation 1.2.2 erstellen. | nnen die Rechnung wahlweise auch in der bis 31.01.2022 gültigen Spezifikation 2.0 oder in der bis Ende 2020 gültigen |
| Spezifikation 2.1 aktuell gültig                                                                                                    |                                                                                                    |
| Spezifikation 2.0 gültig bis 31.01.2022                                                                                                    |                                                                                                    |
| Spezifikation 1.2.2 gültig bis Ende 2020                                                                                                    |                                                                                                    |
| Die generierte Rechnung im XRechnung-Format kann heruntergeladen werden und dann manuell an den Rechnungsempfänge                                                  | r übermittelt werden.                                                                                                |
| Rechnungsnummer                                                                                                    | 1                                                                                                    |
| Rechnungsdatum                                                                                                    |                                                                                                    |
| Käufer                                                                                                    | Deutsche Institute für Textil- und Faserforschung Denkendorf                                                         |
| Straße / Hausnummer                                                                                                    |                                                                                                    |
| Postfach                                                                                                    |                                                                                                    |
| PLZ                                                                                                    | 73770                                                                                                    |
| Ort                                                                                                    | Denkendorf                                                                                                    |
|                                                                                                    | DE                                                                                                    |
|                                                                                                    |                                                                                                    |
| ✓ RECHNUNG LOKAL SPEICHERN                                                                                                    |                                                                                                    |

Wenn alles funktioniert hat erscheint folgendes Fenster.

| XRechnun        | g generiert                | × |
|-----------------|----------------------------|---|
| Die XRechnung w | urde erfolgreich generiert |   |
|                 |                            |   |
|                 | (E.,                       |   |

Sie können jetzt auf BESTÄTIGEN klicken.

Diese Anleitung zeigt nur die notwendigsten Schritte. Das browserbasierte Programm bietet noch sehr viel mehr Möglichkeiten auf die hier nicht eingegangen wurde.

Weiterhelfen kann auch noch folgender Link:

https://support.cosinex.de/unternehmen/

Die heruntergeladene XRechnung können Sie nun über die verschiedenen Wege bei uns einreichen.

Informationen dazu finden Sie hier:

http://www.ditf.de/e-rechnung

https://www.service-bw.de/erechnung